# FRICD

Original instructions

# **Thermowarm TWS**

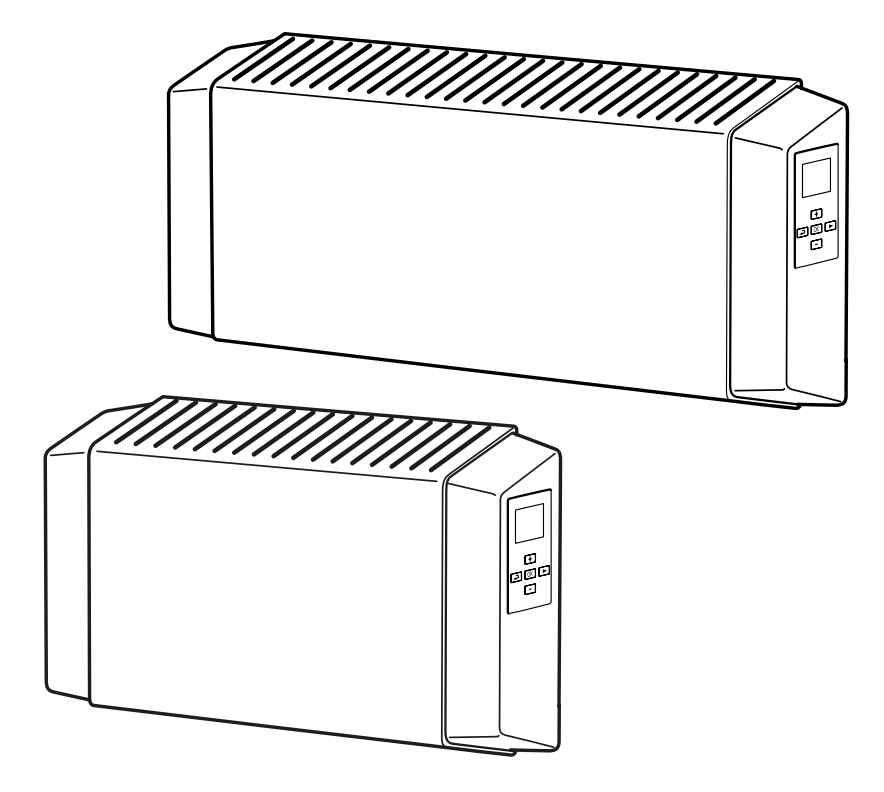

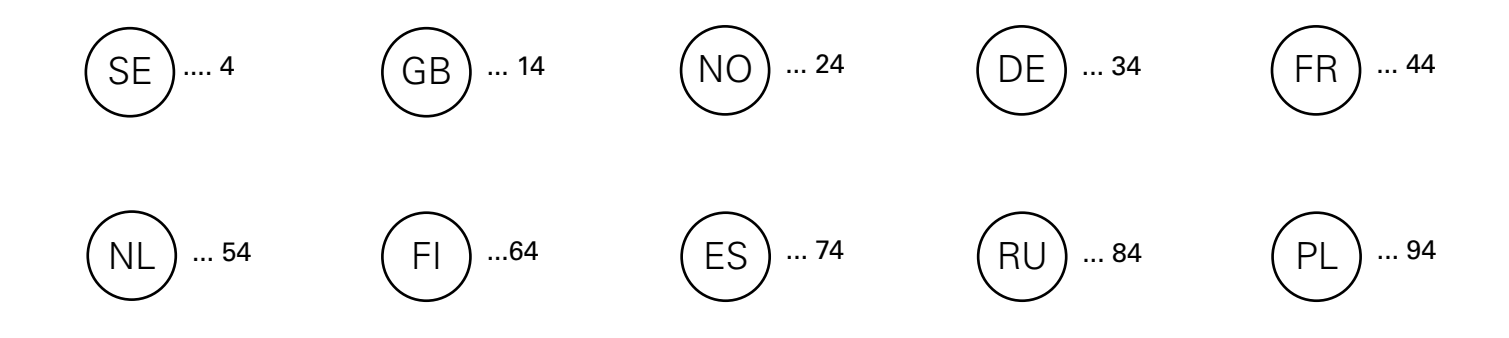

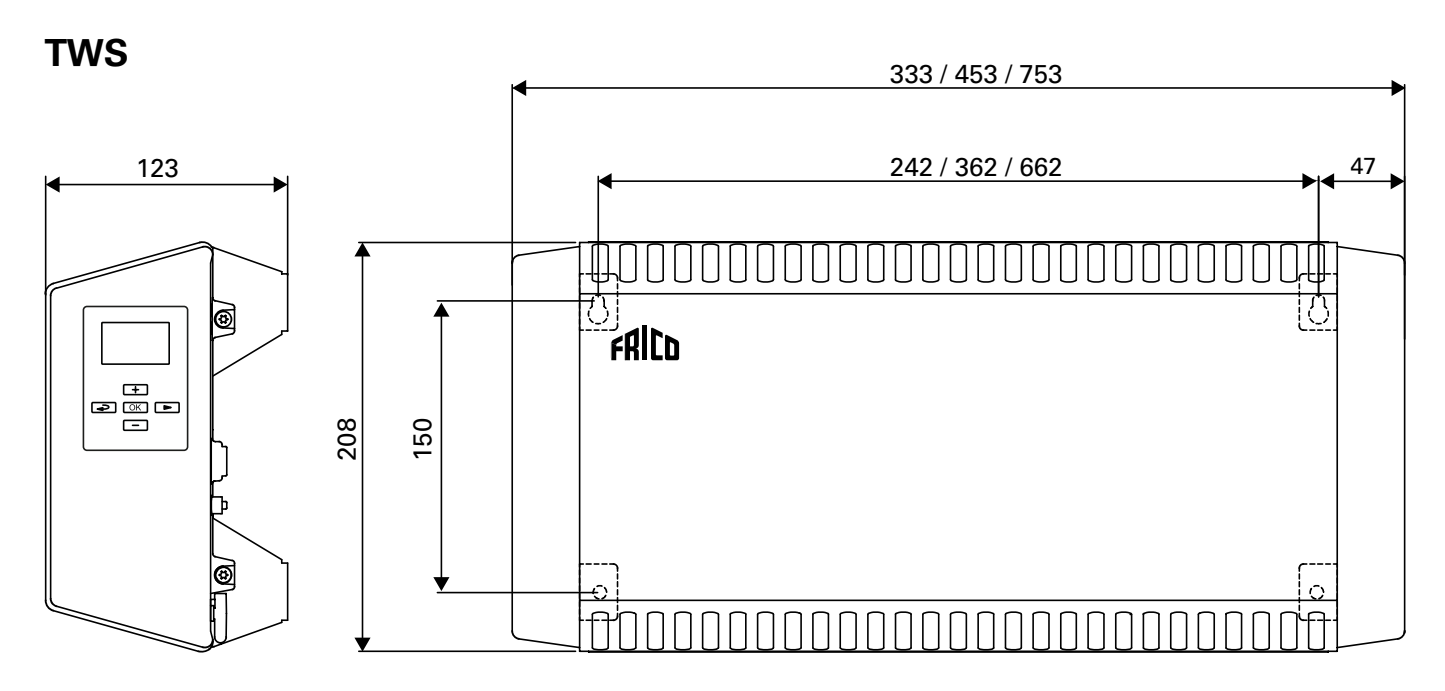

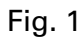

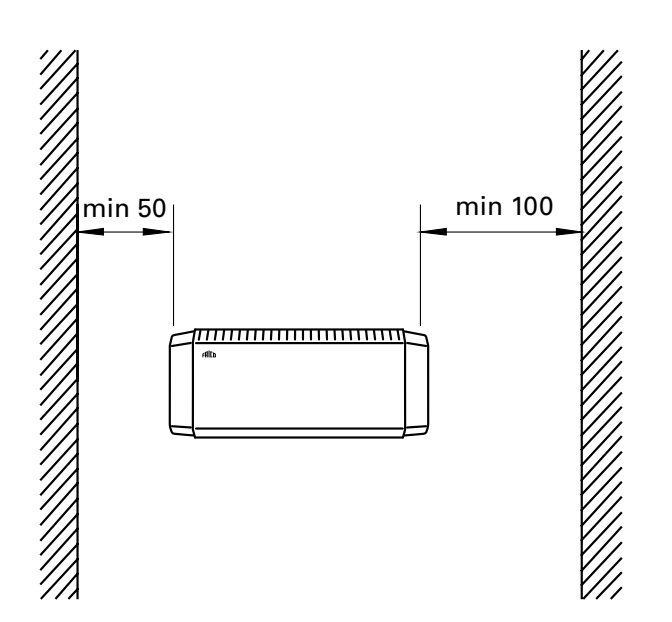

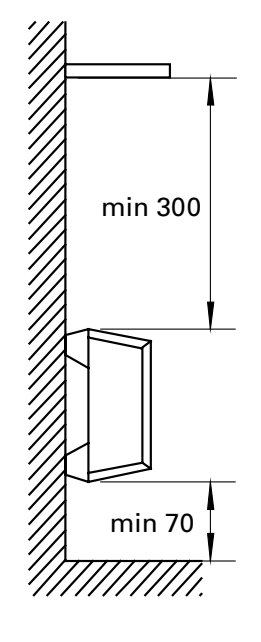

Fig. 2: Minimum distances

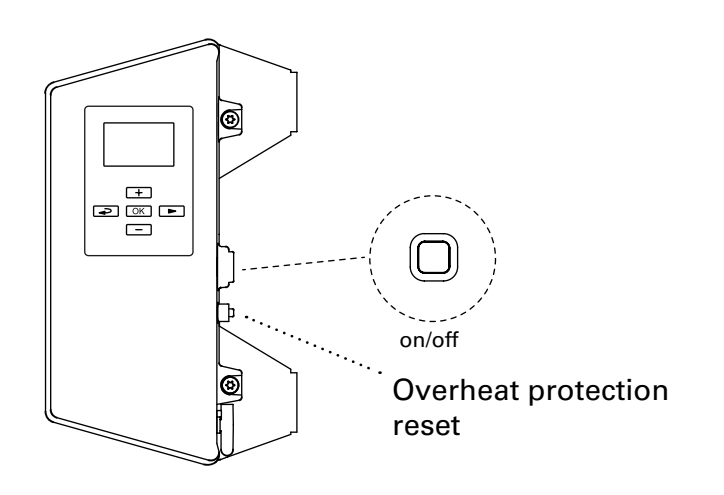

Accessories

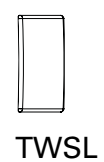

| TWSL12 | TWS100/200 |
|--------|------------|
| TWSL3  | TWSC       |
|        |            |

## **Thermowarm TWS**

# Thermowarm TWS100. (IP44)

| Туре    | Output<br>[W] | Voltage<br>[V] | Weight<br>[kg] |
|---------|---------------|----------------|----------------|
| TWSE103 | 300           | 230V~          | 1,7            |
| TWSE105 | 500           | 230V~          | 2,2            |
| TWSE110 | 1000          | 230V~          | 3,2            |
| TWSD110 | 1000          | 400V~          | 3,2            |

# Thermowarm TWS200. (IP44)

| Туре    | Output | Voltage | Weight |
|---------|--------|---------|--------|
|         | [W]    | [V]     | [kg]   |
| TWSE205 | 500    | 230V~   | 2,2    |
| TWSE210 | 1000   | 230V~   | 3,2    |
| TWSD210 | 1000   | 400V~   | 3,2    |

# Thermowarm TWSC. (IP54)

| Туре    | Output | Voltage | Weight |
|---------|--------|---------|--------|
|         | [W]    | [V]     | [kg]   |
| TWSC303 | 300    | 230V~   | 1,7    |
| TWSC305 | 500    | 230V~   | 2,2    |
| TWSC310 | 1000   | 230V~   | 3,2    |

CE

#### TWS

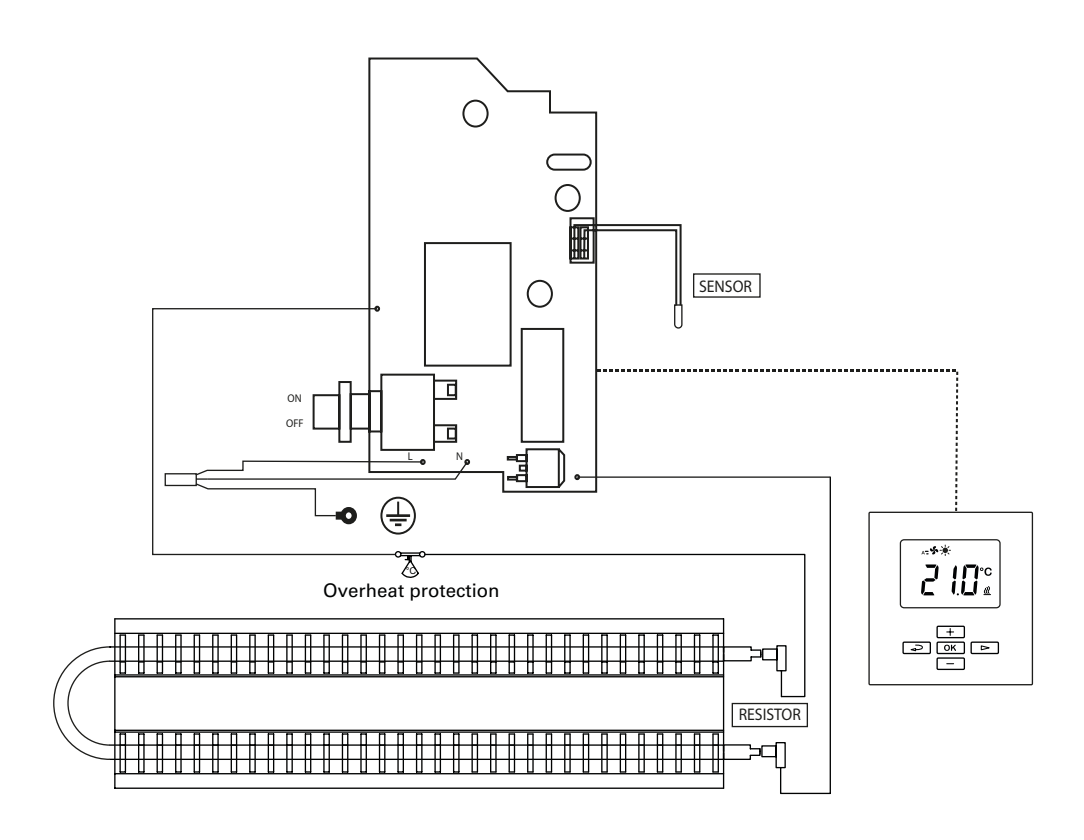

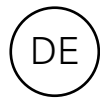

# Montage- und Betriebsanleitung

#### Allgemeine Anweisungen

Bitte lesen Sie diese Anweisungen vor der Montage und Verwendung gründlich durch. Bewahren Sie diese Anleitung zum späteren Nachschlagen gut auf.

Das Produkt darf nur gemäß den Anweisungen in der Montage- und Betriebsanleitung verwendet werden. Die Garantie gilt nur, wenn das Produkt sachgemäß sowie entsprechend den Anweisungen verwendet wird.

#### Einsatzbereich

Die Thermowarm TWS Konvektoren sind eine robuste Geräteserie mit intelligenter Regelung für Ingustriegebäude und öffentliche Gebäude, wie Umkleideräume, Geschäfte und Toiletten. Die TWSC-Geräte können auch in korrosiven und aggressiven Umgebungen eingesetzt werden. TWS200 hat eine Oberflächentemperatur von nur 60°C, womit er ideal für Kindertagesstätten und Bäder/ Toiletten geeignet ist. Gehäuseklasse: IP44 (TWSC: IP54).

#### Montage

Das Gerät wird mit vormontierter Wandhalterung zur horizontalen Montage an Wänden mit vier Schrauben geliefert. Die oberen beiden Löcher sind "Schlüssellöcher". Siehe Abmessungen auf den Einführungsseiten. Für Mindestabstände, siehe Schaubilder auf den Einführungsseiten.

#### Installation

Der TWS verfügt über ein 0,6 Meter langes Kabel ohne Stecker und wird in einem Sicherungs-/Abzweigkasten angeschlossen. Der Konvektor ist für eine Festmontage vorgesehen.

Bei der Installation sollte ein allpoliger Schalter mit mindestens 3 mm Kontaktabstand vorgeschaltet werden. Die Installation muss durch einen qualifizierten Elektriker gemäß den aktuellen IEE-Richtlinien erfolgen.

Der Thermowarm TWS wird über einen Taster, hinten an dem rechten Kunststoffpaneel eingeschaltet. Siehe Schaltpläne.

#### Das Kabel austauschen

Wenn das Kabel beschädigt ist, muss die Einheit zum Ersatz an Frico geschickt werden. Kontaktieren Sie Frico für Technische Unterstützung.

#### Inbetriebnahme

Wenn das Gerät erstmalig oder nach langem Nichtbenutzen wieder in Betrieb genommen wird, kann es aufgrund von Staubablagerungen oder Schmutzpartikeln zu Rauch- oder Geruchsbildung kommen. Das ist völlig unbedenklich und lässt nach kurzer Zeit nach.

#### Service, Reparaturen und Wartung

Vor jedem Service, Reparatur oder Wartung Folgendes ausführen:

- 1. Die Stromversorgung trennen.
- 2. Das Gerät kann über die vier Schrauben an der Rückseite abgebaut und geöffnet werden.
- 3. Wiedereinbau.

#### Wartung

Bei allen elektrischen Heizgeräten können durch das Zusammenziehen und Dehnen des Materials aufgrund der Temperaturänderungen kurze Knackgeräusche auftreten. Da die Komponenten wartungsfrei sind, ist außer regelmäßiger Reinigung keine Wartung notwendig. Die Reinigungshäufigkeit kann je nach örtlichen Bedingungen abweichen, sollte jedoch mindestens zweimal jährlich erfolgen. Gitter und Elemente können mit einem Staubsauger oder mit einem trockenen Tuch gereinigt werden. Benutzen Sie bei der Reinigung mit einem Staubsauger eine Bürste, um die Beschädigung empfindlicher Teile zu verhindern.

TWS200: Die Oberfläche kann mit einer milden Seifenlösung oder Teppichschaum gereinigt werden.

Vermeiden Sie scharfe Lösemittel, wie Aceton o.ä., ebenso alkalische oder säurehaltige Reinigungsmittel. Die Endabdeckungen aus Kunststoff dürfen nicht mit öligen Stoffen in Berührung kommen.

# Überhitzungsschutz

Der Konvektor ist mit einem Überhitzungsschutz ausgestattet. Der Überhitzungsschutz wird durch Drücken der Taste unter der Schraubabdeckung an der Seite der Heizung zurückgesetzt. Siehe Einleitungsseiten.

#### Verpackung

Verpackungsmaterialien werden unter Berücksichtigung von Umweltaspekten ausgewählt und sind darum recycelbar.

#### Umgang mit dem Produkt nach Ende der Produktnutzungszeit

Dieses Produkt kann Substanzen enthalten, die zwar für die Funktionalität des Produkts notwendig, jedoch potenziell schädlich für die Umwelt sind. Das Produkt sollte nicht gemeinsam mit allgemeinen Haushaltsabfällen entsorgt, sondern in eine dazu bestimmte Sammeleinrichtung für umweltfreundliches Recycling gebracht werden. Bitte wenden Sie sich für weitere Informationen bezüglich Ihrer nächsten Sammeleinrichtung an die Kommunalverwaltung.

#### Sicherheit

- Für sämtliche Installationen von elektrisch beheizten Geräten muss zum Brandschutz ein FI-Schalter mit 300 mA vorgesehen werden.
- Halten Sie die Bereiche um das Lufteinlassgitter und das Luftausblasgitter frei von möglichen Hindernissen!
- Das Gerät darf nicht vollständig oder teilweise abgedeckt werden, da sonst Brandgefahr durch Überhitzung entsteht!
- Dieses Gerät kann von Kindern ab 8 Jahren und Personen mit eingeschränkten körperlichen, sensorischen oder geistigen Fähigkeiten oder Personen mit mangelnder Erfahrung oder mangelnden Kenntnissen verwendet werden, sofern sie bei der Verwendung des Gerätes beaufsichtigt werden oder eine gründliche Einweisung in die sichere Verwendung des Gerätes erhalten haben und mit den mit der Verwendung verbundenen Gefahren vertraut sind. Kinder dürfen nicht mit dem Gerät spielen. Die Reinigung und Wartung des Gerätes darf von Kindern nicht ohne Aufsicht durchgeführt werden.
- Das Gerät nicht in Reichweite von Kindern unter 3 Jahren aufstellen, es sei denn, sie werden ständig beaufsichtigt.
- Kinder zwischen 3 und 8 Jahren dürfen das Gerät nur dann ein- und ausschalten, wenn es an seinem üblichen Betriebsplatz aufgestellt und installiert ist, und wenn sie beaufsichtigt sowie im sicheren Gebrauch des Gerätes geschult werden, und sich der damit verbundenen Gefahren bewusst sind.
- Kinder zwischen 3 und 8 Jahren dürfen nicht den Gerätestecker einstecken, das Gerät einstellen und reinigen bzw. Wartungsarbeiten daran ausführen.

ACHTUNG Einige Geräteteile können sehr heiß werden und Verbrennungen verursachen. In Anwesenheit von Kindern oder gebrechlichen Personen ist besondere Vorsicht geboten.

# Regelung

Dieses Produkt gilt als Einzelraumheizgerät gemäß der Ökodesign-Verordnung (EU) 2015/1188 und ist mit einer intelligenten Regelung ausgestattet, die unter anderem das Folgende umfasst:

- Elektronischer Raumtemperaturkontrolle und Wochentagsregelung
- Raumtemperaturkontrolle mit Erkennung offener Fenster
- Adaptiver Regelung des Heizbeginns

Der TWS Konvektor hat eine digitale Anzeige, auf der Sie alle Einstellungen vornehmen können. Eine Schutzabdeckung für die Anzeige ist optional erhältlich.

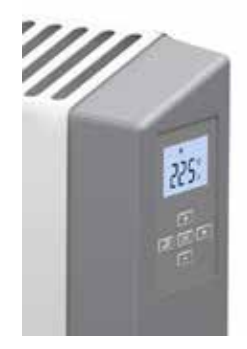

## Inbetriebnahme

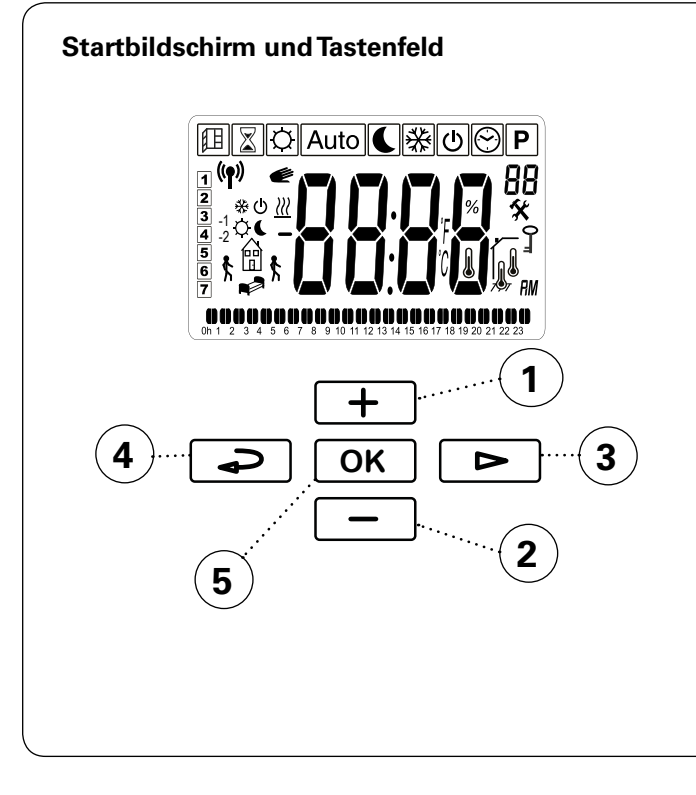

#### Tastenfeld

- 1 Erhöhen / nach oben
- 2 Verringern / nach unten
- 3 Anwendermenü / blättern / weiter
- 4 Enter
- 5 Bestätigen / auswählen

lst der Bildschirm inaktiv, kann er durch Drücken einer beliebigen Taste aktiviert werden.

Nach dem ersten Einschalten oder längerer Stromunterbrechung muss zunächst ein Probelauf durchgeführt werden, bei dem alle Symbole auf dem Display angezeigt werden.

Darüber hinaus wird eine andere Maske mit der Softwareversion angezeigt.

Bei der ersten Inbetriebnahme oder nach einer längeren Stromunterbrechung muss die Zeit eingestellt werden. Wird kein Wochenprogramm verwendet und keine Zeit eingestellt, kann dieser Schritt mit der OK-Taste übersprungen werden. Drücken Sie die Taste, bis der Startbildschirm erscheint.

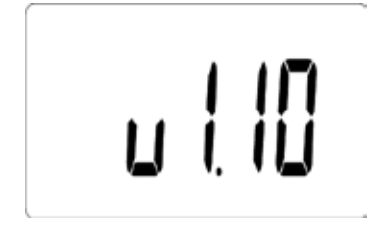

#### Kurzbefehle

| Drücken und halten | Kurzbefehl               |
|--------------------|--------------------------|
|                    | Bildschirmsperre ein/aus |

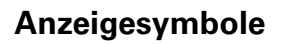

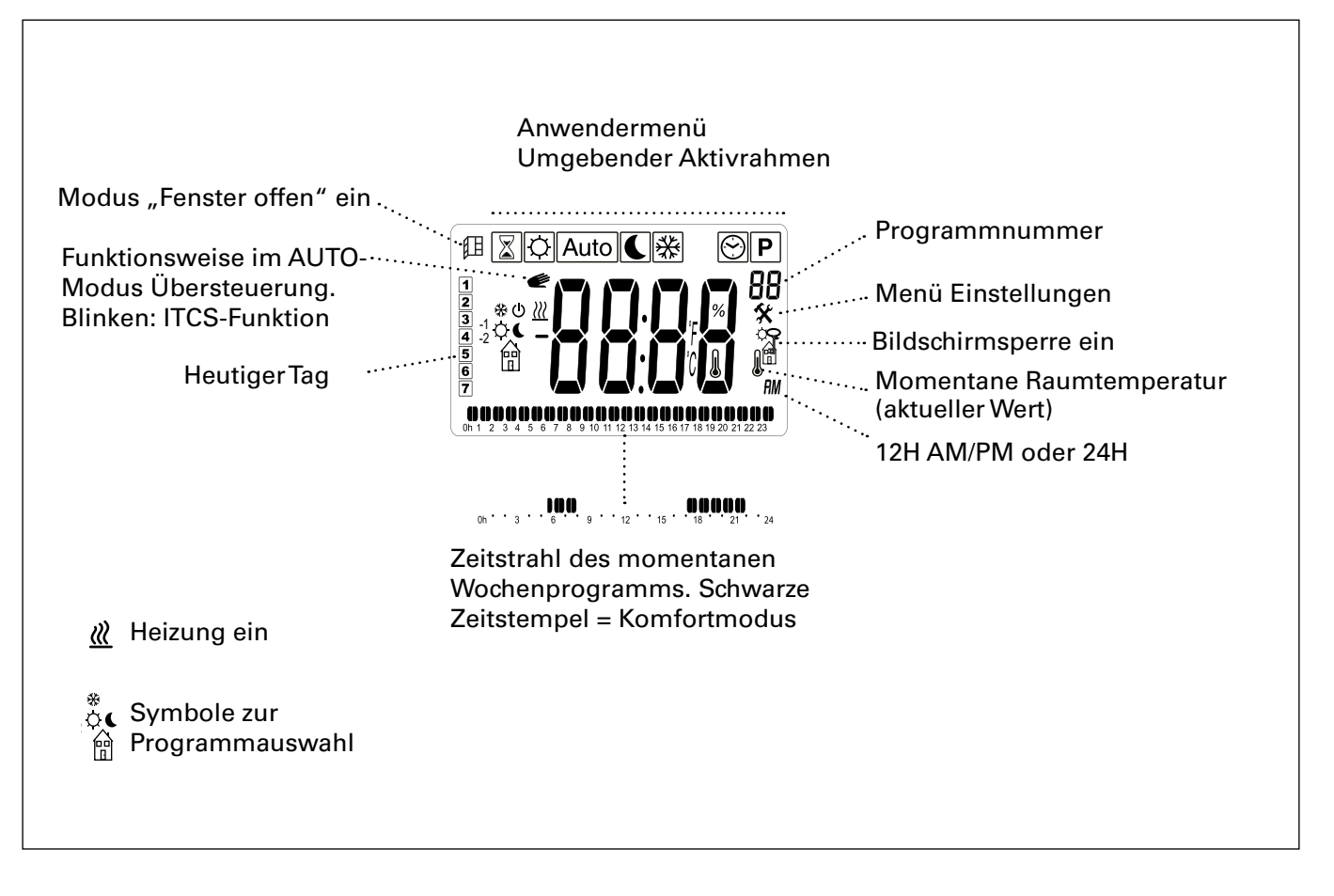

#### Betriebsarten

Sie können zwischen vier Modi wählen: Komfortmodus, reduzierter Modus (Nachtmodus), Automatik-Modus oder Frostschutz. Die Einstellungen für den Komfortmodus und den reduzierten Modus werden bei der Verwendung des Wochenprogramms auch in dieses übernommen.

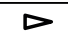

Anwendermenü

Auswahl des Modus im Anwendermenü:

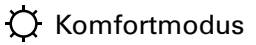

Reduzierte (Nachtmodus)

Auto Automatik-Modus – Wochenprogramm

Einstellung der gewünschten

Raumtemperatur - Sollwert (nicht für

券 Frostschutz

OK

Bestätigen

| +  |       |
|----|-------|
| _  | ٦     |
| OK | <br>ר |

Bestätigen

Auto).

Zur Einstellung des Wochenprogramms im Automatik-Modus beachten Sie den Abschnitt Wochenprogramm.

#### Standard-einstellungen

| Temperaturmodus      | Sollwert Bereich         |           |
|----------------------|--------------------------|-----------|
| Komfortmodus         | 21 °C                    | 5 - 30 °C |
| Reduzierte (Nachtmod | lust)8 °C                | 5 - 30 °C |
| Frostschutz          | Siehe Menü Einstellungen |           |

#### Kurzbefehle

| Drücken Sie |      | Snabbfunktion                                                                                                    |  |
|-------------|------|----------------------------------------------------------------------------------------------------|--|
|             | ᠅€業  | Umschalten zwischen<br>der Anzeige der aktuellen<br>Raumtemperatur (Istwert)<br>und der Sollwert-Tempe-<br>ratur.           |  |
|             | Auto | Umschalten zwischen<br>der Anzeige der Zeit, der<br>aktuellen Raumtempe-<br>ratur (Istwert) und der<br>Sollwert-Temperatur. |  |

#### Zeit und Datum einstellen

Für das Wochenprogramm. Zeit und Datum.

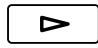

Anwendermenü

Auswahl 😁

OK

Bestätigen

Einstellungen:

- Stunde (24 h)
- Minute
- Wochentag: Mo = 1, So = 7
- Tag/Monat

- Jahr

Erhöhen/verringern mit +/-. Jeden Schritt mit OK bestätigen.

#### Anzeige des Stromverbrauchs

Möglichkeit, den Stromverbrauch (kW) der letzten 24 Stunden / 7 Tage / 30 Tage anzuzeigen. Dieses Menü wird nur bei Einstellung der Heizleistung angezeigt (siehe Menü Einstellungen).

> Anwendermenü

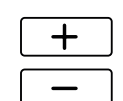

Umschalten der Stromverbrauchsanzeige zwischen den verschiedenen Intervallen.

# Zeitschaltuhr

Der eingestellte Sollwert kann für eine bestimmte Zeit über die Zeitschaltuhr geändert werden (15 Minuten bis 44 Tage).

Anwendermenü

Auswahl 🐰

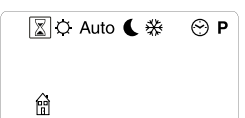

OK Bestätigen

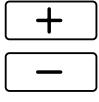

Einstellung der gewünschten Zeit

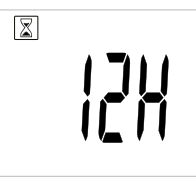

15 Minuten - 44 Tage (' Minuten, h Stunden, d Tage)

OK

Bestätigen

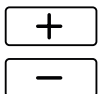

Einstellung der gewünschten Raumtemperatur

|--|

OK Bestätigen

Ist die Zeitschaltuhr aktiv, blinkt das Symbol und es werden abwechselnd die verbleibende Zeit und die eingestellte Temperatur angezeigt.

Nach Ablauf der Zeit kehrt das Gerät in die vorherige Einstellung zurück.

# Wochenprogramm

Es gibt neun voreingestellte Wochenprogramme (P1-P9) und die Möglichkeit, vier zusätzliche hinzuzufügen (U1-U4).

Mit der Funktion ITCS (Standardeinstellung) lernt die Steuerung, wann das Gerät eingeschaltet werden muss, um eine bestimmte gewünschte Temperatur zu einem bestimmten Zeitpunkt in der verwendeten Umgebung zu erreichen. Diese Funktion kann deaktiviert werden (siehe Menü Einstellungen).

#### Voreingestellte Programme

| Programm | Beschreibung             | Komfortmodŧus |                          |
|----------|--------------------------|---------------|--------------------------|
| P1       | Wohnung                  | Mo-Fr:        | 05:30 - 08<br>17 - 22    |
|          |                          | Sa-So:        | 07 - 23                  |
| P2       | Wohnung,<br>spät         | Mo-Fr:        | 06:30 - 10<br>19 - 23:30 |
|          |                          | Sa-So:        | 07:30 - 23:30            |
| P3       | Wohnung,<br>kurz         | Mo-Fr:        | 06 - 09<br>16 - 23       |
|          |                          | Sa-So:        | 07 - 23                  |
| P4       | Wohnung,<br>nur tagsüber | Mo-So:        | 06 - 22                  |
| P5       | Wochenende               | Fr:           | 17 - 23                  |
|          |                          | Sa-So:        | 07 - 23                  |
| P6       | Büro                     | Mo-Fr:        | 06 - 18                  |
| P7       | Büro, spät               | Mo-Fr:        | 09 - 21                  |
| P8       | Geschäft,<br>spät        | Mo-Fr:        | 09 - 22                  |
|          | -                        | Sa-So:        | 09 - 20                  |
| P9       | Geschäft                 | Mo-Fr:        | 09 - 18                  |
|          |                          | Sa-So:        | 09 - 14                  |

\*) Andere Zeiten: Reduzierte (Nachtmodus)

Mehr erfahren Sie auf den folgenden Seiten.

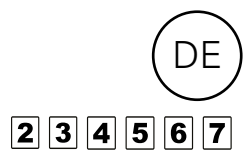

| Einstellun                                              | g der Wochenprogramme                                                                                                    | Folgende                                                        | Tage, Di-So                                                                               | 234567                                                        |
|---------------------------------------------------------|----------------------------------------------------------------------------------------------------|-----------------------------------------------------------------|-------------------------------------------------------------------------------------------|---------------------------------------------------------------|
| ► Ar                                                    | nwendermenü                                                                                                    | Nun kann                                                        | der vorherigeTag kopie                                                                    | ert werden (COPY).                                            |
| Au                                                      | uswahl <b>P</b>                                                                                                    |                                                                 |                                                                                           |                                                               |
|                                                         |                                                                                                    | +                                                               | Wählen Sie YES, um di<br>vorherigen Tages zu ko<br>Sie NO.                                | e Einstellungen des<br>pieren oder wählen                     |
| P1 oder das angezeigt.                                  | kürzlich verwendete Programm wird                                                                                                    | OK                                                              | Bestätigen                                                                                |                                                               |
| ОК Ве                                                   | estätigen                                                                                                    | Wird "Nei<br>wie für Mo                                         | n" (no) gewählt, müsse<br>ontag (1) durchgeführt                                          | en die Einstellungen<br>werden.                               |
| Auswahl ein                                             | nes voreingestellten Programms P1-P9                                                                                                    | Sind alle 7                                                     | 'Tage eingestellt:                                                                        |                                                               |
| + Au                                                    | uswahl P1-P9.                                                                                                    | OK                                                              | Bestätigen Sie mit OK,<br>zu starten.                                                     | um das Programm                                               |
| Ve<br>de<br>eir<br>las<br>de<br>de<br>an<br>OK Be<br>zu | erwenden Sie den Pfeil, um die Zeiten<br>es gewählten Programms an den<br>nzelnen Wochentagen anzeigen zu<br>ssen. 1 = Mo bis 7 = So. Die Zeiten für<br>en Komfortmodus werden im unteren Teil<br>er Anzeige am ausgewählten Wochentag<br>ngezeigt.<br>estätigen Sie mit OK, um das Programm<br>i starten. | <b>Zeitweis</b><br>gramms<br>Das zeitw<br>Temperat<br>ganz einf | <b>e Übersteuerung d</b><br>veise Ignorieren der<br>tur gem. dem Woche<br>ach.            | <b>es Wochenpro-</b><br>Sollwert-<br>enprogramm ist           |
| Einstellung o                                           | eines eigenen Wochenprogramms U1-                                                                                                    | +                                                               | Wählen Sie die gewüns<br>Sollwert-Temperatur.                                             | schte temporäre                                               |
| - Au                                                    | uswahl U1-U4.                                                                                                    | OK                                                              | Bestätigen                                                                                |                                                               |
| OK Di                                                   | rücken und OK zur Bestätigung 2 Sek.<br>alten.                                                                                                    | Die tempo<br>nächsten F<br>Stunden.                             | räre Sollwert-Tempera<br>Programmschritt aktiv,                                           | tur ist bis zum<br>oder max. 2                                |
| Montag [                                                | 1                                                                                                    | DiaTataad                                                       | aa daaa daa Waabaaaa                                                                      | ogramma tampa siir                                            |
| Di Di                                                   | ie Zeit wird in 30-Minuten-Schritten erhöht                                                                                                    | übersteue<br>· Hand-Sym                                         | rt wird, wird in der Anz<br>ibol angezeigt.                                               | eige durch das                                                |
| + Dr<br>fü<br>ak<br>Vo<br>Te                            | rücken Sie + um die Komforttemperatur<br>r ein bestimmtes Zeitintervall zu<br>ctivieren. Drücken Sie - oder den<br>orwärtspfeil um eine niedrigere<br>emperatur zu wählen.                                                                                                    | <b>Stromur</b><br>Hinweis:<br>12 Stund<br>Uhrzeit e             | <b>terbrechung</b><br>Bei einem Stromaus<br>en kann eine erneut<br>erforderlich sein. Ist | sfall von mehr als<br>te Einstellung der<br>die Uhrzeit nicht |
| OK W<br>vc<br>Ol                                        | /enn die Einstellung für den ganzen Tag<br>orgenommen wurde, bestätigen Sie mit<br>K.                                                                                                    | das Woeł                                                        | ngestent, nat dies A<br>ienprogramm.                                                      | uswirkungen auf                                               |

# Menü Einstellungen

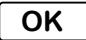

5 Sekunden lang drücken und halten.

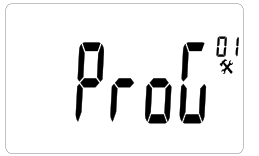

Startbildschirm

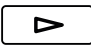

Blättern Sie durch die Menüeinstellungen.

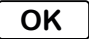

Bestätigen

Siehe auch die Tabelle auf der folgenden Seite zu möglichen Einstellungen.

Kalibrierung des Temperatursensors Dies erfolgt im Menü Einstellungen.

**OK** 5 Sekunden lang drücken und halten.

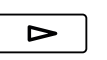

Blättern Sie zur Kalibrierung des Temperatursensors (5).

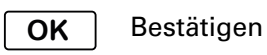

Die erste Maske zeigt die gemessene Temperatur an. Drücken Sie "OK" um die Wertabweichung anzusehen. Wird "no" angezeigt, ist die Wertabweichung null und es wurde keine Sensorkalibrierung durchgeführt.

Wenn die Kalibrierung des Sensors durchgeführt werden muss, muss der Sollwert mindestens 24 Stunden lang konstant sein.

- 1. Messen Sie die Raumtemperatur mit einem Thermometer, das in gleicher Höhe über dem Boden angebracht ist, als der Konvektor.
- Geben Sie diesen Wert im Menü Einstellungen / Kalibrierung des Temperatursensors (5) mit +/- ein. Bestätigen Sie mit OK.

#### Fehlersuche

| Symptom                            | Ursache                                             | Maßnahme                  |
|------------------------------------|-----------------------------------------------------|---------------------------|
| "Err" und dieses Symbol<br>blinkt: | Der Außensensor ist defekt oder hat sich<br>gelöst. | Wenden Sie sich an Frico. |
| "Err" und dieses Symbol<br>blinkt: | Der Innensensor ist defekt oder hat sich<br>gelöst. | Wenden Sie sich an Frico. |

#### **Thermowarm TWS**

| Menü-<br>optionen | Funktionen                                                                                                    | Standard-<br>einstellungen         | Beschreibung                                                                                                    |
|-------------------|----------------------------------------------------------------------------------------------------|------------------------------------|----------------------------------------------------------------------------------------------------|
| ProG (01)         | Wird "no" gewählt, erscheint ein ver-<br>einfachtes Benutzermenü, in dem nur<br>zwischen zwei Betriebsarten gewählt<br>werden kann: Komfortmodus und<br>reduzierter Modus.                                                                                                    | YES (aktivier-<br>te Funktion)     | Zwischen YES und no umschalten<br>mit +/<br>Mit OK bestätigen.                                                         |
| dEG (02)          | Temperatureinheit ändern.                                                                                                    | °C                                 | Zwischen °C und °F umschalten<br>mit +/<br>Mit OK bestätigen.                                                          |
| 24H (03)          | Für das Wochenprogramm. Einstellen des Zeitformats.                                                                                                    | 24H                                | Zwischen 24H (24:00) und 12H<br>(12:00 AM/PM) umschalten mit +/<br>Mit OK bestätigen.                                  |
| dSt (04)          | Für das Wochenprogramm. Sommerzeit<br>und Winterzeit.                                                                                                    | YES (aktivier-<br>te Funktion)     | Zwischen YES und no umschalten<br>mit +/<br>Mit OK bestätigen.                                                         |
| (05)              | Kalibrierung des Temperatursensors                                                                                                    | no (keine<br>Werteab-<br>weichung) | Siehe vorige Seite.                                                                                                    |
| AF (06)           | Sollwert für Frostschutz.                                                                                                    | 10 °C                              | Einstellen des gewünschten Werts<br>zwischen 5-10°C mit +/<br>Mit OK bestätigen.                                       |
| ltcS (07)         | Für das Wochenprogramm. Die Steu-<br>erung lernt, wann das Gerät eingeschal-<br>tet werden muss, um eine bestimmte<br>gewünschte Temperatur zu einem bes-<br>timmten Zeitpunkt in der verwendeten<br>Umgebung zu erreichen.                                                                                                    | YES (aktivier-<br>te Funktion)     | Zwischen YES und no umschalten<br>mit +/<br>Mit OK bestätigen.                                                         |
| Win (08)          | Modus "Fenster offen", um Energie zu<br>sparen. Fällt die Temperatur um mehr<br>als 3°C innerhalb von 6 Minuten, schal-<br>tet die Steuerung den Frostschutzmodus<br>15 Minuten lang ein (siehe Temperatur-<br>modus). Um den Modus "Fenster offen"<br>zu deaktivieren, drücken Sie "OK". Fällt<br>die Temperatur nicht weiter, kehrt das<br>Gerät nach 15 Minuten wieder zur vor-<br>herigen Einstellung zurück. | YES (aktivier-<br>te Funktion)     | Zwischen YES und no umschalten<br>mit +/<br>Mit OK bestätigen.                                                         |
| Pow (09)          | Heizleistung. Muss eingestellt werden,<br>damit der Stromverbrauch angezeigt<br>werden kann.                                                                                                    | no (Menü<br>nicht ang-<br>ezeigt)  | Zwischen no und 1000/500/300W<br>umschalten mit +/<br>Mit OK bestätigen.                                               |
| Chil (10)         | Kindersicherung. Die gewünschte<br>Leistung zwischen 0 und 100 % der vol-<br>len Leistung einstellen.                                                                                                    | no (100%)                          | Zwischen no/100% Leistung (no)<br>und 75/50/25% umschalten mit +/-<br>Mit OK bestätigen.                               |
| CLr (11)          | Zurücksetzen auf Werkseinstellungen.<br>Setzt die Werte auf die Werkseinstell-<br>ungen zurück.                                                                                                    | -                                  | Zum Zurücksetzen auf die Werkse-<br>instellungen "Ja" wählen, indem<br>OK ca. 4 Sekunden gedrückt wird<br>(Countdown). |
| (12)              | Softwareversion                                                                                                    | -                                  | 5 Sekunden lang drücken und<br>halten, um die Version anzuse-<br>hen.                                                  |
| End (13)          | Menü Einstellungen verlassen.                                                                                                    | -                                  | Mit OK bestätigen.                                                                                                    |

)E

#### Main office

Frico AB Industrivägen 41 SE-433 61 Sävedalen Sweden Tel: +46 31 336 86 00

mailbox@frico.se www.frico.net

For latest updated information and information about your local contact: www.frico.net.

EÆE < €